Le menu « *Mes informations* » vous permet de modifier vos données personnelles. Vous pouvez y accéder de deux manières différentes :

En passant la souris sur le menu « Mes données » :

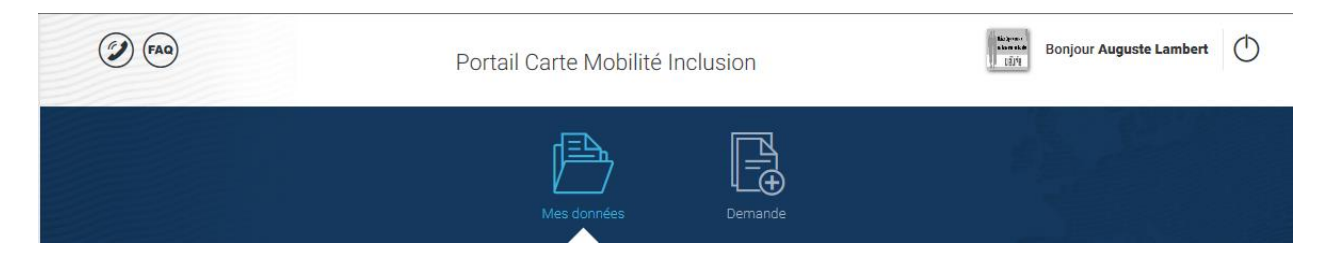

Vous avez alors la possibilité de cliquer sur « Mes informations » :

|                                | Portail Carte Mobilité Inclusion              | Bonjour Auguste Lambert |
|--------------------------------|-----------------------------------------------|-------------------------|
|                                | Mes données Demande                           | State State             |
| Mes données > Mes informations | Mes informations Suivi de ma demande RMATIONS |                         |

En cliquant sur le menu « Mes données », vous pouvez accéder à « Mes informations personnelles » en cliquant sur ce lien :

| PAQ                                                  | Portail Carte Mobilité Inclusion | Bonjour Auguste Lambert |
|------------------------------------------------------|----------------------------------|-------------------------|
|                                                      | Mes données Demande              | Shart and               |
| Mes données                                          | MES DONNÉES                      |                         |
| Mes informations personnelles<br>Suivi de ma demande | $\leftarrow$                     |                         |

Si je fais glisser la souris sur le titre « Mes informations », une bulle d'aide s'affiche :

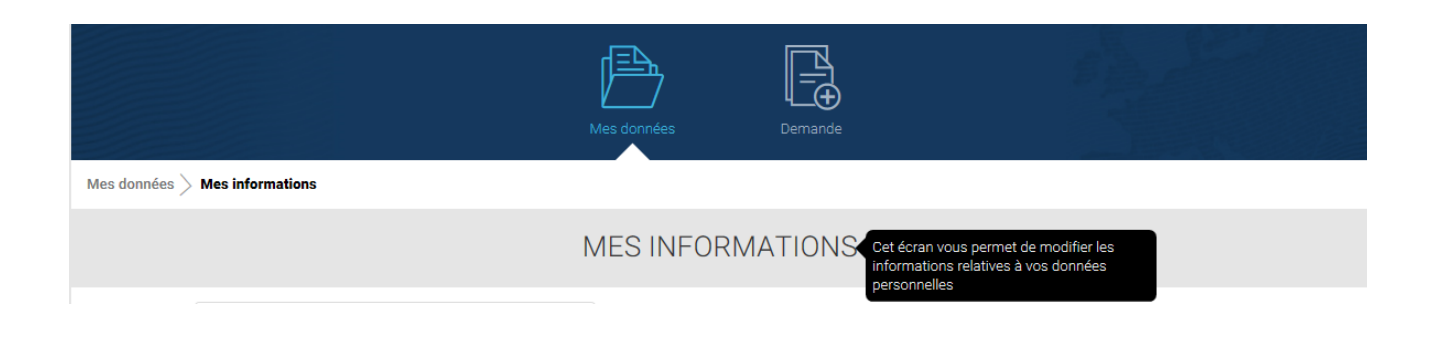

La page « *Mes informations* » permet d'imprimer le formulaire de défaut de qualité, de mettre à jour ou de modifier certaines des informations concernant l'utilisateur du compte à savoir :

- Son adresse email
- Son mot de passe

Certaines données ne sont pas modifiables depuis le portail, telles que le nom, prénom, date de naissance et adresse du bénéficiaire de la CMI.

# I.1. MODIFICATION DE L'ADRESSE EMAIL

Pour modifier l'adresse email, cliquez sur le bouton « MODIFIER » en dessous de la partie « Mon adresse email ».

| Ion adresse email                |  |
|----------------------------------|--|
| Adresse email : mail0455@mail.fr |  |
| MODIFIER                         |  |

Les champs modifiables apparaissent :

| les champs marques | s d'un astérisque (*) sont obligatoires. |
|--------------------|------------------------------------------|
| Ancien email       |                                          |
| mail0455@mail.f    | r                                        |
| Confirmation du no | ouvel email *                            |
|                    |                                          |

L'ancien mot de passe est renseigné automatiquement. Les champs « *Nouvel email* » et « *Confirmation du nouvel email* » sont des champs obligatoires.

Dans le cas où ces champs ne sont pas renseignés, un message d'erreur apparaît :

Le nouvel email doit être au format électronique. Si vous faites glisser la souris sur le champ « **Nouvel email** », le message d'aide suivant s'affiche :

| es champs marqués d'un astérisque (*) sont obligato | pires.                                                          |
|-----------------------------------------------------|-----------------------------------------------------------------|
| Ancien email                                        |                                                                 |
| melanie.becquembois@chronoservices.fr               |                                                                 |
|                                                     |                                                                 |
| In south and the                                    |                                                                 |
| louvel email *                                      | Votre adresse de messagerie doit être au                        |
| louvel email *                                      | Votre adresse de messagerie doit être au<br>format électronique |

Un message d'aide s'affiche également sur le champ « Confirmation du nouvel email » :

|                                                                            | Code postal : 5900                                        |
|----------------------------------------------------------------------------|-----------------------------------------------------------|
| Confirmation du nouvel email *                                             | Ville : LILLE                                             |
|                                                                            | L'adresse de messagerie doit être saisie à<br>l'identique |
| La confirmation de l'adresse email est obligatoire et<br>doit être valide. |                                                           |

Indiquez votre nouvel email dans la partie « *Nouvel email* ». Confirmez ensuite votre email dans la partie « *Confirmation du nouvel email* », les deux adresses saisies doivent être identiques.

Ensuite, cliquer sur le bouton « ENREGISTRER »

| Les champs marg | ués d'un astérisque (*) sont obligatoires. |
|-----------------|--------------------------------------------|
| Ancien email    |                                            |
| mail0455@ma     | ail.fr                                     |
| Nouvel email *  |                                            |
| dds@hotmail.    | fr                                         |
| Confirmation du | ı nouvel email *                           |
| dds@hotmail.    | fr                                         |

Dès que la modification est prise en compte, un message de confirmation apparaît à l'écran :

| Mon adress    | e email                 |     |
|---------------|-------------------------|-----|
| Votre adresse | email a bien été modifi | ée. |
| Adresse email | : mail0456@mail.fr      |     |
| (             | MODIFIER                |     |

# Message d'erreur numéro 1 :

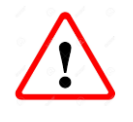

Si la nouvelle adresse email et sa confirmation ne correspondent pas à des adresses électroniques alors le message suivant apparaît :

| es champs mare                                                                           | qués d'un astérisque (*) sont obligatoires.                                         |
|------------------------------------------------------------------------------------------|-------------------------------------------------------------------------------------|
| ncien email                                                                              |                                                                                     |
| mail0455@m                                                                               | ail.fr                                                                              |
| ouvel email *                                                                            |                                                                                     |
| fsfsfsdfdsffff                                                                           |                                                                                     |
|                                                                                          | e mainreat pas conforme.                                                            |
| confirmation d                                                                           | u nouvel email *                                                                    |
| confirmation d                                                                           | u nouvel email *                                                                    |
| Confirmation d<br>ffffffffffffffffffffffffffffffff<br>La confirmat<br>doit être valic    | u nouvel email *<br>fffffffffff<br>ion de l'adresse email est obligatoire et<br>de. |
| Confirmation de<br>ffffffffffffffffffffffffffffffffff<br>La confirmat<br>doit être valic | u nouvel email *<br>fffffffffff<br>ion de l'adresse email est obligatoire e<br>de.  |

## Message d'erreur numéro 2 :

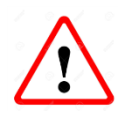

Si les deux emails ne sont pas identiques, un message d'erreur apparaît, il faut alors saisir à nouveau la nouvelle adresse email ainsi que la confirmation :

| Mon adresse email                          |
|--------------------------------------------|
| Ancien email                               |
| ClemenceChabot@jourrapide.com              |
| Nouvel email *                             |
| ChabotClemence@jourrapide.com              |
| Votre adresse mail n'est pas conforme.     |
|                                            |
| Commation du nouver email *                |
| ChabotClemence@jourrapide.com              |
| Les adresses mails ne sont pas identiques. |
| ENREGISTRER                                |

# Message d'erreur numéro 3 :

| Mon adresse email                                                              |
|--------------------------------------------------------------------------------|
| L'adresse email saisie rentre en conflit avec celle d'un<br>autre utilisateur. |
| Adresse email : mail0455@mail.fr                                               |

# I.2. MODIFICATION DU MOT DE PASSE

Pour modifier le mot de passe, cliquer sur le bouton « MODIFIER » en dessous de la partie « Mon mot de passe » :

| Mot de passe : ********* |  |
|--------------------------|--|
|--------------------------|--|

Les champs modifiables apparaissent :

| Les champs ma | rqués d'un astérisque | e (*) sont obligatoi | res. |  |
|---------------|-----------------------|----------------------|------|--|
| Ancien mot de | e passe *             |                      |      |  |
|               |                       |                      |      |  |
|               | d                     |                      |      |  |
| Nouveau mot   | de passe *            |                      |      |  |
|               |                       |                      |      |  |
| Confirmation  | du nouveau mot de     | e passe *            |      |  |
|               |                       |                      |      |  |

Renseigner votre ancien mot de passe puis votre nouveau mot de passe dans la partie « *Nouveau mot de passe* ». Confirmez ensuite ce mot de passe dans la partie « *Confirmation du nouveau mot de passe* », ils doivent être identiques.

Ces champs sont des champs obligatoires.

Le nouveau mot de passe doit comporter au minimum huit caractères dont une lettre majuscule, un chiffre et un caractère spécial de la liste suivante :

## &"'(-\_^)°+="\$£ù%\*,;:!?./<>çéèà

Dès que la modification est prise en compte, après le clic sur le bouton « **ENREGISTRER** » un message de confirmation apparaît à l'écran :

| Mot de nasse - **** | Votre mot de passe a bien été modifié. |  |
|---------------------|----------------------------------------|--|
| norac public .      | Mot de passe : ********                |  |

### Message d'erreur numéro 1 :

Dans le cas où les mots de passe ne sont pas renseignés, les messages d'erreurs suivant apparaissent :

| es champs marqués.                                                                                  | d'un astérisque (*) sont obligatoires.                                                                                                    |
|----------------------------------------------------------------------------------------------------|----------------------------------------------------------------------------------------------------|
| Ancien mot de pass                                                                                  | se *                                                                                                    |
|                                                                                                    |                                                                                                    |
|                                                                                                    |                                                                                                    |
| La saisie de votre                                                                                  | ancien mot de passe est obligatoire.                                                                                                    |
|                                                                                                    |                                                                                                    |
| Nouveau mot de pa                                                                                   | ISSE *                                                                                                    |
| · · ·                                                                                               |                                                                                                    |
|                                                                                                    |                                                                                                    |
|                                                                                                    |                                                                                                    |
| La saisie du nouv                                                                                   | reau mot de passe est obligatoire et doit comporter                                                                                                    |
| La saisie du nouv<br>au moins huit car<br>caractère spécial                                         | veau mot de passe est obligatoire et doit comporter<br>ractères, une lettre majuscule, un chiffre et un<br>de type                                                                                                    |
| La saisie du nouv<br>au moins huit car<br>caractère spécial<br>&"(^)°+="\\$£ù%*                     | reau mot de passe est obligatoire et doit comporter<br>ractères, une lettre majuscule, un chiffre et un<br>l de type<br>*;;:?:/<>çéèà                                                                                 |
| La saisie du nouv<br>au moins huit car<br>caractère spécial<br>&"(^)°+="\$£ù%'                      | reau mot de passe est obligatoire et doit comporter<br>ractères, une lettre majuscule, un chiffre et un<br>l de type<br>*;;:!?./⇔çéèà                                                                                 |
| La saisie du nouv<br>au moins huit car<br>caractère spécial<br>&"(^)°+="S£ù%"                       | reau mot de passe est obligatoire et doit comporter<br>ractères, une lettre majuscule, un chiffre et un<br>l de type<br>*;:??./<>çéèà                                                                                 |
| La saisie du nouv<br>au moins huit car<br>caractère spécial<br>&"(^)*+="S£ù%"<br>Confirmation du no | reau mot de passe est obligatoire et doit comporter<br>ractères, une lettre majuscule, un chiffre et un<br>i de type<br>t;;:!?./⇔çéèà                                                                                 |
| La saisie du nouv<br>au moins huit car<br>caractère spécial<br>&"(^)°+="\$£ù9%"                     | veau mot de passe est obligatoire et doit comporter<br>ractères, une lettre majuscule, un chiffre et un<br>l de type<br>*;;??./<>çéèà                                                                                 |
| La saisie du nouv<br>au moins huit car<br>caractère spécial<br>&"(^)*+="S£ù%"<br>Confirmation du no | veau mot de passe est obligatoire et doit comporter<br>ractères, une lettre majuscule, un chiffre et un<br>l de type<br>*;:!?./<>çéèà<br>uveau mot de passe *<br>du mot de passe est obligatoire et doit être valide. |
| La saisie du nouv<br>au moins huit car<br>caractère spécial<br>&"(^)*+="S£ù%"<br>Confirmation du no | veau mot de passe est obligatoire et doit comporter<br>ractères, une lettre majuscule, un chiffre et un<br>l de type<br>*;:??./<>çéèà<br>uveau mot de passe *                                                         |
| La saisie du nouv<br>au moins huit car<br>caractère spécial<br>&"(^)*+="\$£ù%"                      | veau mot de passe est obligatoire et doit comporter<br>ractères, une lettre majuscule, un chiffre et un<br>l de type<br>*;:??./<>çéèà<br>uveau mot de passe *<br>du mot de passe est obligatoire et doit être valide. |

L'ancien mot de passe doit être identique à celui renseigné lors de la création de votre compte. Si vous faites glisser la souris sur le champ « *Ancien mot de passe »,* le message d'aide suivant est affiché :

| lon mot de passe                                          |                                                                                       |
|-----------------------------------------------------------|---------------------------------------------------------------------------------------|
| Les champs marqués d'un astérisque (*) sont obligatoires. |                                                                                       |
| Ancien mot de passe *                                     |                                                                                       |
|                                                           | Le mot de passe doit être identique à celui<br>repseigné lors de la création de votre |
|                                                           | compte.                                                                               |
| La saisie de votre ancien mot de passe est obligatoire.   |                                                                                       |
|                                                           |                                                                                       |

Un message d'aide s'affiche également sur le champ « Nouveau mot de passe » :

| La saisie du nouveau mot de passe est obligatoire et doit comporter<br>au moins huit caractères, une lettre majuscule, un chiffre et un<br>caractère spécial de type<br>&"(^)*+="\$£ù%*,:!?./<>çéèà | Le nouveau mot de passe devra contenir<br>au minimum 8 caractères, une lettre<br>majuscule, un chiffre et un caractère<br>spécial de type<br>&"(^)*+=``S£ù%*,:!?./<>çéèà |
|----------------------------------------------------------------------------------------------------|----------------------------------------------------------------------------------------------------|
|----------------------------------------------------------------------------------------------------|----------------------------------------------------------------------------------------------------|

Ainsi que sur le champ « Confirmation du nouveau mot de passe » :

| Confirmation du nouveau mot de passe *                               |                                                                    |
|----------------------------------------------------------------------|--------------------------------------------------------------------|
|                                                                      | La saisie du nouveau mot de passe do<br>être saisie à l'identique. |
| La confirmation du mot de passe est obligatoire et doit être valide. |                                                                    |
| ENREGISTRER                                                          |                                                                    |

### Message d'erreur numéro 2 :

Si le nouveau mot de passe et la confirmation du nouveau mot de passe ne correspondent pas aux critères attendus alors le message suivant apparaît :

| les champs marques (                                                              | d'un astérisque (*) sont obligatoires.                                                                                           |
|-----------------------------------------------------------------------------------|----------------------------------------------------------------------------------------------------|
| Ancien mot de pass                                                                | e *                                                                                                    |
| •••••                                                                             |                                                                                                    |
| louveau mot de pas                                                                | sse *                                                                                                    |
| •••••                                                                             | •••••                                                                                                    |
|                                                                                   |                                                                                                    |
| La saisie du nouve<br>au moins huit cara<br>caractère spécial<br>&"(^)°+="\$£ù%*, | eau mot de passe est obligatoire et doit comporter<br>actères, une lettre majuscule, un chiffre et un<br>de type<br>j:12./<>çéèà |
| Confirmation du nou                                                               | uveau mot de passe *                                                                                                    |
|                                                                                   |                                                                                                    |
| La confirmation d                                                                 | u mot de passe est obligatoire et doit être valide.                                                                              |
|                                                                                   |                                                                                                    |

#### **I.3.** IMPRIMER LE FORMULAIRE DE DEFAUT QUALITE

La fonctionnalité « **Formulaire de défaut qualité** » permet d'imprimer le formulaire pour effectuer un retour de carte comportant un défaut non avéré par l'organisme.

Pour imprimer ce formulaire, cliquez sur le bouton « Formulaire défaut qualité », le formulaire sera généré en PDF.

|              | MES INFORMATIONS |                           |   |
|--------------|------------------|---------------------------|---|
| Mon identité |                  | Formulaire défaut qualité | ) |

### Certaines informations seront renseignées automatiquement :

- Votre numéro d'identifiant
- Votre raison sociale
- Votre adresse email si elle a été renseigné lors du transfert du fichier de commande par l'organisme.
- Votre adresse de livraison, toute modification d'adresse devra être effectuée sur le portail CMI avant l'envoi de votre carte en défaut, dans le cas contraire la nouvelle sera envoyé à votre ancienne adresse.

Certaines informations devront être renseignées manuellement par vos soins :

- Le (ou les) numéro(s) de carte(s)
- Le motif du retour de la carte

|                  | *1000720180100001000*                                                                                                    |
|------------------|----------------------------------------------------------------------------------------------------|
| I de ntification | Dens le cas où vous possèdes 2 cartes et que le même défaut est rivélé sur les 2, merci de nous indiquer vos numéros ci-dessous         Numéro de la carte 1 :                                                                                                    |
| Motif du refus   | Réclamation concernant la photographie figurant sur votre carte         A préciser :         Pour toute réclamation concernant la photographie figurant sur votre CMI, merci         de bien vouloir nous retourner la photographie d'identité conforme qui figurera         sur votre nouvelle CMI, collée soigneusement dans l'emplacement ci-joint :         Réclamation concernant les données figurant sur votre carte         Image: Réclamation concernant les données figurant sur votre carte         Image: Réclamation concernant les données figurant sur votre carte         Image: Réclamation concernant les données figurant sur votre carte         Image: Réclamation concernant les données figurant sur votre carte         Image: Réclamation concernant les données figurant sur votre carte         Image: Réclamation concernant les données figurant sur la carte (Nom ou Raison sociale, prénom, date de naissance etc), merci de bien vouloir vous rapprocher de votre organisme émetteur afin de vérifier ensemble les informations.         Image: Reclamation concernant les données figurant sur la carte (Nom ou Raison sociale, prénom, date de naissance etc), merci de bien vouloir vous rapprocher de votre organisme émetteur afin de vérifier ensemble les informations. |